| Onc                                                                | e you click the               | PROCEED TO PAYPAL            | button yo                       |  |  |  |
|--------------------------------------------------------------------|-------------------------------|------------------------------|---------------------------------|--|--|--|
|                                                                    | <b>P</b>                      |                              | ີ∵ີີ \$29.90 NZD                |  |  |  |
|                                                                    | al                            |                              |                                 |  |  |  |
| Enter your email address to get started.<br>Email or mobile number |                               |                              |                                 |  |  |  |
|                                                                    |                               |                              |                                 |  |  |  |
|                                                                    |                               | Next                         |                                 |  |  |  |
|                                                                    |                               | or                           |                                 |  |  |  |
|                                                                    | Pay with Debit or Credit Card |                              |                                 |  |  |  |
|                                                                    | Ca                            | ncel and return to Nevalea / | <mark>Alpacas</mark><br>ñol  中文 |  |  |  |

| the Pay with Debit of       | r Credit Card button, then enter your ema                                                                                               |
|-----------------------------|----------------------------------------------------------------------------------------------------|
| click "Continue to Payment' | •                                                                                                    |
|                             | Check out as a guest<br>Enjoy the ease and security of PayPal even if<br>you don't have an account. Enter your email<br>to get started. |
|                             | Continue to Payment                                                                                                    |
|                             | Already have an account? Log in                                                                                                    |

outton you will proceed to the Paypal platform to pay

## Then enter all your details

| First name<br>Kellie                                                                                                    | Last name<br>Dodd                                                                                                    |   |                                                                           |
|----------------------------------------------------------------------------------------------------|----------------------------------------------------------------------------------------------------|---|---------------------------------------------------------------------------|
| Address line 1                                                                                                    |                                                                                                    |   |                                                                           |
| Address line 2 (optional)                                                                                                    |                                                                                                    |   |                                                                           |
| City / Suburb<br>Taumarunui                                                                                                    |                                                                                                    |   |                                                                           |
| Postal code<br>3991                                                                                                    |                                                                                                    |   |                                                                           |
| Shipping same as billing                                                                                                    | g address                                                                                                    |   | If you do not want to save your info<br>and create a Paypal account, make |
| Save info & create your Pay                                                                                                    | Pal account                                                                                                    |   | sure this is unselected                                                   |
| You confirm that you are of legal<br>Privacy Statement.                                                                              | age and agree to the PayPal                                                                                                    |   |                                                                           |
| We'll preauthorize up to \$29.90 NZC<br>to the merchant to complete your p<br>the purchase amount changes, any<br>drop off within ou | ) on your card, then send you back<br>urchase. If you don't complete it or<br>pending preauthorizations usually<br>ne business day. |   |                                                                           |
| Pay now as guest                                                                                                    |                                                                                                    | • | Then click 'Pay Now as guest' to<br>complete payment and order            |
| Have a PayPal a                                                                                                    | account? Log In                                                                                                    |   |                                                                           |
| Cancel and retu                                                                                                    | irn to merchant                                                                                                    |   |                                                                           |